# BASYS PROCESSING

| AVS Responses                    | Glossary                             |                                                                                      |
|----------------------------------|--------------------------------------|--------------------------------------------------------------------------------------|
| Match                            | CVV2 - VISA                          | The last three numbers on the signature                                              |
| No Match                         |                                      | panel of the card.                                                                   |
| Not Processed                    | CVC2 - MasterCard                    | The last three numbers on the signature panel of the card.                           |
| Issuer unable to process request | CID - Amex                           | The four-digit number just above the                                                 |
| ZIP Code does not match          | CID AIRCA                            | end of the card number on the front of                                               |
| Address does not match           |                                      |                                                                                      |
| Should have been present         | CID - Discover                       | The last three numbers on the signature panel of the card.                           |
| Transaction Code List            | AVS - Address<br>Verification System | An online, real-time service that enables merchants to verify a cardholder's billing |

| Code | Description                 |
|------|-----------------------------|
| 1    | Sale                        |
| 2    | Return                      |
| 3    | Force Post                  |
| 4    | Authorization Only          |
| 5    | Void Sale                   |
| 6    | Void Return                 |
| 7    | Void Force Post             |
| 9    | Deposit from Previous Day   |
| 0    | Close Batch                 |
| 12   | Sale with AVS & CVD         |
| 13   | Authorization Only with AVS |
| 14   | AVS Only                    |

| CVC2 - MasterCard                                                                            | The last three numbers on the signature panel of the card.                                                                                                    |
|----------------------------------------------------------------------------------------------|----------------------------------------------------------------------------------------------------|
| CID - Amex                                                                                   | The four-digit number just above the<br>end of the card number on the front of<br>the card.                                                                      |
| CID - Discover                                                                               | The last three numbers on the signature panel of the card.                                                                                                    |
| AVS - Address<br>Verification System                                                         | An online, real-time service that enables<br>merchants to verify a cardholder's billing<br>address with the card issuer as part of<br>the authorization process. |
| Approved. Your<br>authorization code<br>is XX.<br>The AVS Response is<br>The CVD Response is | Press [9] to repeat.<br>Press [*] for the transaction menu.                                                                                                    |

#### **Alpha-Numeric Entry Instructions**

To enter a letter, press star, then the letter multiple times to indicate its position on the key, followed by star.

#### Examples:

To enter the letter "L" press [\*] - [5] - [5] - [5] - [\*] To enter the letter "T" press [\*] - [8] - [\*] To enter the letter "Q" press [\*] - [7] - [7]

| Error Messages                                                                     |                                                  |  |
|------------------------------------------------------------------------------------|--------------------------------------------------|--|
| Error codes starting with 2 [authorizer declines]:                                 |                                                  |  |
| Declined, your denial code is 2xx. Transaction has been declined by the card user. |                                                  |  |
| All other error codes:                                                             |                                                  |  |
| Error, your error code<br>is xxx.                                                  | An error has occurred. Press [0] for assistance. |  |

## Touch Tone Capture: 1(800)503-1033

M - F 7:00 am - 7:00 pm CST Support: 1(800)386-0711

#### basyspro.com

## BASYS PROCESSING

### **Quick Reference Guide for Touch Tone Capture**

Merchant # Sale with AVS & CVD Welcome and thank you... Please enter your Key in your merchant number merchant number... and press [#]. Enter the transaction Press [1] - [2] for SALE WITH AVS, then press [#]. code and... Enter the credit card Key in the credit card number, then press [#]. number... Key in the exp. date in MMYY Enter the expiration date... format, then press [#]. Enter the exact charge... Key in the charge amount in dollars and cents, then press [#]. You entered XX dollars Press [1] if correct. and XX cents... Press [2] if incorrect. Enter the CVV2/CVC2/ Key in the appropriate value CID value and... and press [#], or press [#] to bypass. Enter the billing Key in the billing address street address... number or P.O. Box, then press [#]. Enter the ZIP or Postal... Key in the ZIP Code, then press [#]. Approved. Your Press [9] to repeat. authorization code Press [\*] for the transaction is XX. menu. The AVS Response is... The CVD Response is...

| Void Sale                                 |                                                                     |  |
|-------------------------------------------|---------------------------------------------------------------------|--|
| Welcome and thank you                     |                                                                     |  |
| Please enter your<br>merchant number      | Key in your merchant number and press [#].                          |  |
| Enter the transaction code and            | Press [5] for <b>VOID SALE</b> , then press [#].                    |  |
| Enter the credit card number              | Key in the credit card number, then press [#].                      |  |
| Enter the expiration date                 | Key in the expiration date in MMYY format, then press [#].          |  |
| Enter the exact charge                    | Key in the voided amount in dol-<br>lars and cents, then press [#]. |  |
| You entered XX<br>dollars and XX<br>cents | Press [1] if correct.<br>Press [2] if incorrect.                    |  |
| Approved.                                 | Press [9] to repeat.<br>Press [*] for the transaction<br>menu.      |  |

|                                        | Return                                                         |  |
|----------------------------------------|----------------------------------------------------------------|--|
| Welcome and thank you                  |                                                                |  |
| Please enter your<br>merchant number   | Key in your merchant number and press [#].                     |  |
| Enter the transaction code and         | Press [2] for <b>RETURN</b> , then press [#].                  |  |
| Enter the credit card number           | Key in the credit card number,<br>then press [#].              |  |
| Enter the expiration date              | Key in the expiration date in MMYY format, then press [#].     |  |
| Enter the exact charge                 | Key in the return amount in dollars and cents, then press [#]. |  |
| You entered XX<br>dollars and XX cents | Press [1] if correct.<br>Press [2] if incorrect.               |  |
| Approved.                              | Press [9] to repeat.<br>Press [*] for the transaction<br>menu. |  |

# BASYS PROCESSING

| B   | A     | S  | Y   | S   |
|-----|-------|----|-----|-----|
| PRO | ) C E | SS | 511 | N G |

| Ford                                    | e Post                                                               | Void F                                 | orce Post                                                            |
|-----------------------------------------|----------------------------------------------------------------------|----------------------------------------|----------------------------------------------------------------------|
| Welcome and thank you                   |                                                                      | Welcome and thank you                  |                                                                      |
| Please enter your<br>merchant number    | Key in your merchant number and press [#].                           | Please enter your<br>merchant number   | Key in your merchant number and press [#].                           |
| Enter the transaction code and          | Press [3] for <b>FORCE POST</b> ,<br>then press [#].                 | Enter the transaction code and         | Press [7] for <b>VOID FORCE</b><br><b>POST</b> , then press [#].     |
| Enter the credit card<br>number         | Key in the credit card number,<br>then press [#].                    | Enter the credit card number           | Key in the credit card number,<br>then press [#].                    |
| Enter the expiration date               | Key in the exp. date in MMYY format, then press [#].                 | Enter the expiration date              | Key in the exp. date in MMYY format, then press [#].                 |
| Enter the exact charge                  | Key in the charge amount<br>in dollars and cents, then<br>press [#]. | Enter the exact charge                 | Key in the charge amount<br>in dollars and cents, then<br>press [#]. |
| You entered XX dollars<br>and XX cents  | Press [1] if correct.<br>Press [2] if incorrect.                     | You entered XX dollars<br>and XX cents | Press [1] if correct.<br>Press [2] if incorrect.                     |
| Enter the approval code                 | Key in the approval code, then press [#].                            | Enter the approval code                | Key in the approval code, then press [#].                            |
| Approved. Your<br>authorization code is | Press [9] to repeat.<br>Press [*] for the transaction<br>menu.       | Approved.                              | Press [9] to repeat.<br>Press [*] for the transaction<br>menu.       |

| <b>Deposit From Previous Da</b> | y |
|---------------------------------|---|
|                                 |   |

| Welcome and thank you                              |                                                                               |  |
|----------------------------------------------------|-------------------------------------------------------------------------------|--|
| Please enter your<br>merchant number               | Key in your merchant number and press [#].                                    |  |
| Enter the transaction code and                     | Press [9] for <b>DEPOSIT FROM</b><br><b>PREVIOUS DAY</b> , then press<br>[#]. |  |
| Total deposit from<br>previous day was \$XX.<br>XX | Press [9] to repeat.<br>Press [*] for the transaction<br>menu.                |  |

| N/- *-I | <b>B</b> -1 |
|---------|-------------|
| voia    | Return      |

| Welcome and thank you                  |                                                                             |
|----------------------------------------|-----------------------------------------------------------------------------|
| Please enter your<br>merchant number   | Key in your merchant number and press [#].                                  |
| Enter the transaction code and         | Press [6] for <b>VOID RETURN</b> ,<br>then press [#].                       |
| Enter the credit card number           | Key in the credit card number, then press [#].                              |
| Enter the expiration<br>date           | Key in the exp. date in MMYY format, then press [#].                        |
| Enter the exact charge                 | Key in the voided return<br>amount in dollars and cents,<br>then press [#]. |
| You entered XX dollars<br>and XX cents | Press [1] if correct.<br>Press [2] if incorrect.                            |
| Approved.                              | Press [9] to repeat.<br>Press [*] for the transaction<br>menu.              |

| Close Batch                          |                                                                |
|--------------------------------------|----------------------------------------------------------------|
| Welcome and thank you                |                                                                |
| Please enter your<br>merchant number | Key in your merchant number and press [#].                     |
| Enter the transaction code and       | Press [0] for <b>CLOSE BATCH</b> ,<br>then press [#].          |
| Total deposit is \$XX.XX             | Press [9] to repeat.<br>Press [*] for the transaction<br>menu. |

| Authorization Only with AVS                                                    |                                                                                 |
|--------------------------------------------------------------------------------|---------------------------------------------------------------------------------|
| Welcome and thank you                                                          |                                                                                 |
| Please enter your<br>merchant number                                           | Key in your merchant number and press [#].                                      |
| Enter the transaction code and                                                 | Press [1] - [3] for <b>AUTH ONLY</b><br>WITH AVS, then press [#].               |
| You have selected authorization only                                           | Press [*] to change trans.<br>code.<br>Press [#] to continue.                   |
| Enter the credit card number                                                   | Key in the credit card number, then press [#].                                  |
| Enter the expiration date                                                      | Key in the exp. date in MMYY format, then press [#].                            |
| Enter the exact charge                                                         | Key in the amount for<br>authorization in dollars and<br>cents, then press [#]. |
| You entered XX dollars<br>and XX cents                                         | Press [1] if correct.<br>Press [2] if incorrect.                                |
| Enter the billing<br>address                                                   | Key in the billing address<br>street number or P.O. box,<br>then press [#].     |
| Enter the ZIP or Postal                                                        | Key in the ZIP Code, then press [#].                                            |
| Approved. Your<br>authorization response<br>code is XX. The AVS<br>response is | Press [9] to repeat.<br>Press [*] for the transaction<br>menu.                  |

#### **AVS Only** Welcome and thank you... Key in your merchant number Please enter your merchant number... and press [#]. Enter the transaction Press [1] - [4] for AVS ONLY, then press [#].

code and...

| Enter the credit card number | Key in the credit card number, then press [#].                              |
|------------------------------|-----------------------------------------------------------------------------|
| Enter the expiration date    | Key in the exp. date in MMYY format, then press [#].                        |
| Enter the billing address    | Key in the billing address<br>street number or P.O. box,<br>then press [#]. |
| Enter the ZIP or Postal      | Key in the ZIP Code, then press [#].                                        |
| The AVS response is          | Press [9] to repeat.<br>Press [*] for the transaction                       |